About metadata and the database

Exporting the database

When you move your photos from one computer to another, it is a good idea to move the ACDSee database so that all the data about your photo moves too. Keeping the database the same lets you search photos consistently across computers. To move the database, you export the data to a text file, move the photos and text file to the new computer, import the data into ACDSee on the new computer, and re-establish the links between the photos and data.

Moving the files

Importing the database

**Re-establishing links** 

Key concepts

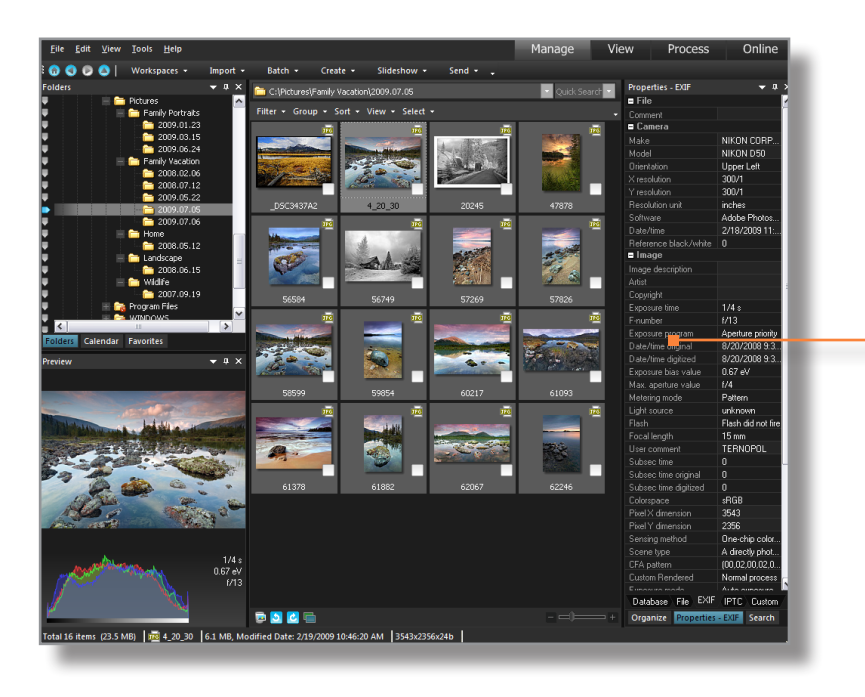

Metadata is information about a photo. Your camera settings are metadata. Keywords, captions, ratings, and categories are also metadata.

Camera settings are stored in the photo itself, and in the database. Other types of metadata (e.g. keywords, captions) are only stored in the database.

The camera settings are also copied from the photo to the ACDSee database.

The location of each photo is also stored in the database. If you use ACDSee Pro Photo Manager 3 to move your photos to another folder on your computer, it automatically updates the database with the new location. If you move your photos to another computer, however, the links will be broken unless you move the database too.

# 👁 acdsee pro 3

About metadata and the database

Exporting the database

Moving the files

Importing the database

**Re-establishing links** 

Key concepts

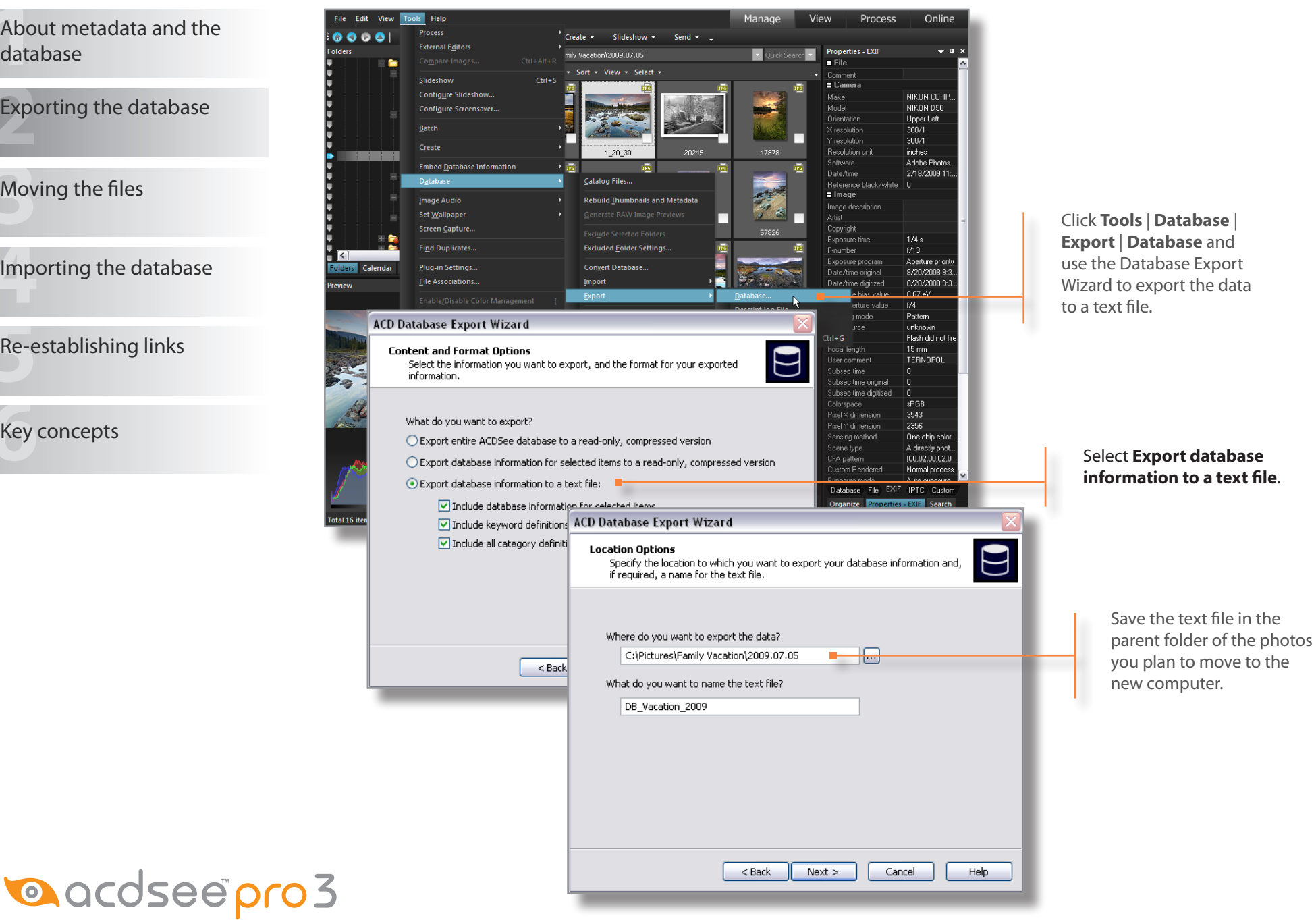

About metadata and the database

Exporting the database

Moving the files

Importing the database

**Re-establishing links** 

Key concepts

How you move the files depends on whether the computers are networked or not. If the computers are networked, simply use **Edit** | **Copy To Folder** to move the files to the other computer. If the computers are not networked, you can either use a flash drive to transfer the files, or burn them to a disc.

To burn the files to disc using the Burn Basket Wizard:

1. Click View | Burn Basket.

2. Drag the parent folder of the photos to the Burn Basket and click **Burn**.

The Burn Basket Wizard launches.

- 3. Click Next.
- 4. Select the drive you will use to burn the disc, and the type of disc you are burning.
- 5. Click Next.
- 6. Click Finish.
- 7. Insert the disc in the other computer.
- 8. Use ACDSee to copy the folder from the disc to the computer.

| urn Basket Wizard                                                                                                    |      |
|----------------------------------------------------------------------------------------------------|------|
| Disc progress<br>The Burn Basket Wizard is creating the directory structure and copying your files<br>onto the disc. | 0    |
| Preparation status<br>Finalizing disc contents. This may take several minutes.                                       |      |
|                                                                                                    |      |
| Burn status                                                                                                    |      |
|                                                                                                    |      |
| <back next=""> Cancel</back>                                                                                         | Help |
|                                                                                                    |      |

## 👁 acdsee pro 3

Create 👻

mby Vacation) 2009-07-05

Slideshow -

Send 👻 🔔

< Back

Next >

Cancel

Help

Edit View

🙃 🕥 💿 🛆

Tools Help

External Editors

database /iew - Select -Configure Slideshow Exporting the database Configure Screensay 1/6/2009 3:12:38 PM Create 020458 Catalog Files Moving the files Image Audio Pehuild Thumhnails and Metadat Set Wallpape Find Duplicates Excluded Folder Setting Plug<sub>i</sub>in Settings Convert Data Importing the database ACD Database Import Wizard Import Options Select the type of import you want to perform. **Re-establishing links** 1.What would you like to import? O Image information from a compressed, read-only database • Information from a text file, including any combination of keyword and Key concepts category definitions and image information 2. From where would you like to import the data? D:\Water\DB\_Landscape\_2009.txt .... Ontimize databace files after import ACD Database Import Wizard Performing database import The Database Import Wizard is now performing the requested tasks. Import Catalog Optimize database files Packing memo for AssetExif table 

Once the files are on the new computer, you need to import the data from the text file into ACDSee.

Process

Online

Click Tools | Database | Import | **Database** and use the Database Import Wizard to import the data in the text file.

Indicate that you want to import the data from a text file, and select the file.

> It can take a few seconds to a few minutes to complete the import, depending on the amount of metadata in the text file.

> Restart ACDSee Pro 3 when the import is complete.

### 🔍 acdsee pro 3

About metadata and the

🧭 ເ

Su

About metadata and the database

Exporting the database

Moving the files

Importing the database

**Re-establishing links** 

Key concepts

| Jatabase Maintenance                                                                                                    | ×                                                                                                    | N                                                  |
|----------------------------------------------------------------------------------------------------|----------------------------------------------------------------------------------------------------|----------------------------------------------------|
| Atabase Maintenance Immary of Database: Folder Count: 279 Thumbnal Count: 702 Database Information: 2.0 MB Total Database Size: 14.6 MB Total Database Size: 14.6 MB | Database Content:           Image: Content image: Content imag | N<br>be<br>fil<br>Cl<br><b>M</b><br>Tł<br>bl<br>Tł |
| Legend:<br>Colder that contains thumbnails in<br>Database<br>Corphan Folder                                                                                          | Folder Binding       Image: Current Binding Information         To change the binding of the current folder, Click on "Change Binding" to select a target folder to bind to.         Volume Information:         Label:         Serial Number:         30EBC6FB         Target Path:         [Landscape]         Enowse For Folder         Browse For Folder         Image: Serial Number Series For Folder                                                                                                    | Se<br>th                                           |
|                                                                                                    | In the Browse for Fol<br>box select the new for<br>click <b>OK</b> .<br>Restart ACDSee Pro<br>links are updated.                                                                                                    | lder c<br>ile pa<br>3 wh                           |

ow you need to re-establish the links etween the photos and data from the text le:

lick Tools | Database | Database laintenance, then expand the file tree.

he folder icons in the old file path have a lue square with a question mark in them. his indicates that the links are broken.

elect the parent folder in the old file path, nen click Change Binding.

In the Folder Binding dialog box you will see the old file path to the photos.

Click Change Binding to change the links from the old file path to the new file path.

dialog ath and

en the

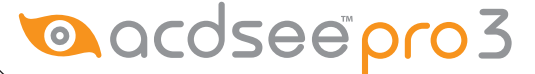

About metadata and the database

Exporting the database

Moving the files

Importing the database

🔍 acdsee pro 3

**Re-establishing links** 

Key concepts

Check to see if you learned these key concepts:

- » Metadata is information about a photo such as the date it was taken, the camera settings used, keywords, or captions. Ratings and categories are also metadata. All of these are stored in the ACDSee database.
- » It is not possible to add metadata to most image files, so additional metadata must be stored in the ACDSee Pro 3 database.
- If you move your photos to another computer, you should also move the metadata.
   You can do this by exporting the metadata to a text file, moving the photos and text file to the other computer, importing the text file into ACDSee, and re-establishing the links between the photos and the metadata.